## Failed to install AjDevTools, add exclusion Failed to install AjDevTools, add exclusions

1. Keyboard "Win+i" to open the "Windows" setting of Windows10 system. Click "Update & Security".

| Settings |    |                                                          |   |                                                         |           |                                                               |         | -                                               | × |
|----------|----|----------------------------------------------------------|---|---------------------------------------------------------|-----------|---------------------------------------------------------------|---------|-------------------------------------------------|---|
|          |    |                                                          |   | Window                                                  | ws Settir | igs                                                           |         |                                                 |   |
|          |    |                                                          |   | Find a setting                                          |           | ٩                                                             |         |                                                 |   |
|          | 口  | System<br>Display, sound, notifications,<br>power        |   | Devices<br>Bluetooth, printers, mouse                   |           | Phone<br>Link your Android, iPhone                            |         | Network & Internet<br>Wi-Fi, airplane mode, VPN |   |
|          | ₫. | Personalization<br>Background, lock screen, colors       |   | Apps<br>Uninstall, defaults, optional<br>features       | 8         | Accounts<br>Your accounts, email, sync,<br>work, other people | 。<br>A字 | Time & Language<br>Speech, region, date         |   |
|          | 8  | <b>Gaming</b><br>Xbox Game Bar, captures, Game<br>Mode   | Ģ | Ease of Access<br>Narrator, magnifier, high<br>contrast | Q         | Search<br>Find my files, permissions                          | A       | Privacy<br>Location, camera, microphone         |   |
|          | C  | Update & Security<br>Windows Update, recovery,<br>backup |   |                                                         |           |                                                               |         |                                                 |   |
|          |    |                                                          |   |                                                         |           |                                                               |         |                                                 |   |
|          |    |                                                          |   |                                                         |           |                                                               |         |                                                 |   |

2. Click "Windows Security" to Open Windows Security.

| ← Settings                                                                      |                                                                                                    | - 🗆 X                                                                                                    |
|---------------------------------------------------------------------------------|----------------------------------------------------------------------------------------------------|----------------------------------------------------------------------------------------------------|
| û Home                                                                          | Windows Security                                                                                                    |                                                                                                    |
|                                                                                 | Windows Security         Windows Security is your home to view and manage the security and health of your device.         Open Windows Security         Protection areas         Image: Comparison of the security of the security and the security and the security a | Keep your PC safe<br>Windows Security has options to help<br>keep you protected online, maintain<br>your device's health. run periodic<br>scans. manage your threat-protection<br>settings, and more. |
| Activation  Activation  Find my device  For developers  Windows Insider Program | <ul> <li>No actions needed.</li> <li>Device security<br/>No actions needed.</li> <li>Device performance &amp; health<br/>Reports on the health of your device.</li> <li>Family options<br/>Manage how your family uses their devices.</li> </ul>                                                                                                    |                                                                                                    |

3. Click on "Virus & threat protection" to turn off Real-time protection.

| Windows Security                                                                                                    |                                                                                                    | – a ×                                                          |
|----------------------------------------------------------------------------------------------------|----------------------------------------------------------------------------------------------------|----------------------------------------------------------------|
| ←                                                                                                    |                                                                                                    | 1                                                              |
| =                                                                                                    | Virus & threat protection settings                                                                                                    |                                                                |
|                                                                                                    | View and update Virus & threat protection settings for Microsoft<br>Defender Antivirus                                                                                                    | Have a question?                                               |
| ω Home                                                                                                    |                                                                                                    | Gethep                                                         |
| Virus & threat protection                                                                                                    | You're usino othar activing nenvidere                                                                                                    | Help improve Windows Security                                  |
| A Account protection                                                                                                    | Real-time protection                                                                                                    | Give us feedback                                               |
| N/0 Firewall & network protection                                                                                                    | Locates and stops malware from installing or running on your device. You                                                                                                    |                                                                |
| App & browser control                                                                                                    | can turn off this setting for a short time before it turns back on<br>automatically.                                                                                                    | Change your privacy settings                                   |
| Device security                                                                                                    | ( or                                                                                                    | View and change privacy settings<br>for your Windows 10 daylog |
| Oevice performance & health                                                                                                    |                                                                                                    | Privacy settings                                               |
| ally Family options                                                                                                    | Manual distribution and evolution                                                                                                    | Privacy dashboard                                              |
| Mr. court of court                                                                                                    | Cloud-delivered protection                                                                                                    | Privacy Statement                                              |
|                                                                                                    | protection data in the cloud. Works best with Automatic sample                                                                                                    |                                                                |
|                                                                                                    | Submission runned on.                                                                                                    |                                                                |
|                                                                                                    | On On                                                                                                    |                                                                |
|                                                                                                    |                                                                                                    |                                                                |
|                                                                                                    | Automatic sample submission                                                                                                    |                                                                |
|                                                                                                    | Send sample files to Microsoft to help protect you and others from<br>potential trends. Will example you if the file we need in Kiele to contain                                                                                                    |                                                                |
|                                                                                                    | personal information.                                                                                                    |                                                                |
|                                                                                                    | On On                                                                                                    |                                                                |
|                                                                                                    |                                                                                                    |                                                                |
|                                                                                                    | Submit a sample manually                                                                                                    |                                                                |
|                                                                                                    | Terrary Destaution                                                                                                    |                                                                |
|                                                                                                    | Tamper Protection                                                                                                    |                                                                |
|                                                                                                    | - Factors of the second manifesting man importants become solution                                                                                                    |                                                                |
|                                                                                                    | On                                                                                                    |                                                                |
|                                                                                                    | Learn more                                                                                                    |                                                                |
| Settings                                                                                                    |                                                                                                    |                                                                |
|                                                                                                    |                                                                                                    |                                                                |
|                                                                                                    |                                                                                                    |                                                                |
| Windows Security                                                                                                    |                                                                                                    | - a ×                                                          |
| Windows Security                                                                                                    | HackTootsWin32/AutoKMSEIMSR High                                                                                                    | -                                                              |
| Windows Security                                                                                                    | HackTootWin32/AutoKMSEIMSR High 2022/4/6 Th53 JActively High                                                                                                    | - 0 X                                                          |
| Windows Security                                                                                                    | HackToolWin32/AutoRMSEIMSR High<br>2022/46 Th33 Jackieg<br>PUAAdvertsing/Win32/                                                                                                    | - a x                                                          |
| Windows Security                                                                                                    | HackTootWn32/AuroRMSEMSR kigh<br>2024/06 Th33 Jackee<br>PUAAdventsing/Wn32/<br>FabMelger Low<br>2023/07 803 Jackee                                                                                                    | - σ ×                                                          |
| Windows Security                                                                                                    | HackTootWn32/AuroRXASEMSR High<br>2022/46 Tris3 Juckiee<br>PUAAVentiling Win32/<br>FaaMHelpar Low<br>2023/36 Tris2 Juckiee                                                                                                    | - σ ×                                                          |
| Window Sexutly                                                                                                    | HacOodWn32/AuroRX5EMSR High<br>2024/461133.944mg<br>PUAAdvetsing/Wn32/<br>Fability/miss (Achie)<br>5020(31133.9146mg Low<br>2021/12/31.64mg                                                                                                    | - a x                                                          |
| Window Sexuity       ←       ■       ∅     Home       ○     Virus & threat protection       A     Account protection       №     Frenall & retroit protection                                                                                                    | HacKlootWin32/AutoRMSEMSR High<br>2024/46 Th3 Jacking<br>PUAAdvetslingWin32/<br>Flabhleger Low<br>2023/36 Th32 Adving Low<br>2021/12/7 317 Jacking Low                                                                                                    | - a x                                                          |
| Winkners Saudy<br>←<br>=<br>ŵ Home<br>♡ Virus & threat protection<br>Account protection<br>№ Forwall & network protection<br>@ App & Noreser control                                                                                                    | HackboltWin32/Auto/MSEBMSR High<br>2022/46 Th33 Active<br>PLAAdvertsing Win32/<br>FabilityPer Law<br>2022/07 ISS Active<br>PLA4Win32/FlashHelper Law<br>2017/12/9 311 Active Law<br>Startactions                                                                                                    | - σ X                                                          |
| Windows Security           C           Image: Control of the security           Image: Control of the security           Image: Control of the security                                                                                                    | HacKlootWin32/Auro/KKSEMSR High<br>2022/49 Tri33 Active<br>RadAdvertiling Win32/<br>RadAdvertiling Win32/<br>RadAdvertilin | - a x                                                          |
| Windows Savay           ←           ■           ■           ∅           Home           ⊘           √0           №8 (breat protection           №           №           №           №           №           №           №           №           №           №           №           №           №           №           №           №           №           №           №           №           №           №           №           №           №           №           №           №           №           №           №           №           №           №           №           №           №           №           №           №           №           №           №           №                                                                                                    | HacClootWn32/AutoRMSEMSR High<br>2023/461133 Adding<br>PUAAbretisingXWn32/<br>Rabhetiger Low<br>2023/351152 Addineg Low<br>2023/12/9-231 Addineg Low<br>Start actions<br>Start actions<br>Tan options                                                                                                    | - 0 X                                                          |
| Winknew Saxaly                                                                                                    | HacKlootWn32/AutoRMSEMSR High<br>2023/46 Th3 Jacking<br>PUAAVertsingWin32/<br>Rabhelper Low<br>2023/66 Tab Jacking<br>PUAAWin32/Rabhelper Low<br>2021/107 Jan Jacking Low<br>Stat actions<br>Stat actions<br>Jaca actions<br>Jaca actions                                                                                                    | - a x                                                          |
| Windows Savay       €       0       0       0       0       0       0       0       0       0       0       0       0       0       0       0       0       0       0       0       0       0       0       0       0       0       0       0       0       0       0       0       0       0       0       0       0       0       0       0       0       0       0       0       0       0       0       0       0       0       0       0       0       0       0       0       0       0       0       0       0       0       0       0       0       0       0                                                                                                    | HacKlootWin32/Auto/KKSEMSK<br>2021/46 Ins3 Autors<br>PASAAwatiang/Win2/<br>Rate<br>2022/36 Ins2 Autors<br>P2017/97 Jan Autors<br>Case options<br>Sate options<br>Advanced Directs<br>Protection Indiany                                                                                                    | - σ x                                                          |
| Windows Savay       ←       →       →       →       →       →       →       →       →       →       →       →       →       →       →       →       →       →       →       →       →       →       →       →       →       →       →       →       →       →       →       →       →       →       →       →       →       →       →       →       →       →       →       →       →       →       →       →       →       →       →       →       →       →       →       →       →       →       →       →       →       →       →       →       →       →       →                                                                                                    | HacClootWin32/AutoRMSEBASK<br>2021/40 Tr33 Active<br>PLANMANETING WIN32/<br>ReadPactore<br>2022/49 Tr33 Active<br>2022/49 Tr33 Active<br>2021/19/9 331 Active<br>Conceptone<br>Start actives<br>Each optione<br>Active Active<br>Plantactive Active<br>Each optione                                                                                                    | - o x                                                          |
| Windows Savay       ←       ■       △     Nome       ○     Vina & threat protection       △     Account protection       △     Account protection       △     App & throwser control       △     Device security       ♡     Device security       △     Period security       △     Family options                                                                                                    | HacKoolWin32/Auto/MXSEMSK<br>2021/461133 Autoing<br>PUAA/vertsing/Win32/<br>Rabhibger br<br>2023/261203 Autoing<br>PUAWin32/Rabhibger br<br>2021/2013 Autoing<br>Control Control Autoing<br>Sam advers<br>Sam advers<br>Sam advers<br>For extron readers                                                                                                    | - a x                                                          |
| Windows Sandy       €       ■       ∞     Home       ♥     Vora & threat protection       A     Account protection       №     Account protection       ■     App & threase control       ■     Device security       ♥     Device performance & health       Abs     Femily options                                                                                                    | HacKlootWin32/Auto/MASEMARK<br>2021/46 Tri33 Jacken<br>PLANAWeiting Win27<br>2022/86 Too2 Jacken<br>PLANAWeiting Trian Autom<br>PLANAWeiting Trian Autom<br>PLANAWeiting Trian Autom<br>PLANAWeiting Trian Autom<br>PLANAWeiting Trian Autom<br>PLANAWEITING TRIAN AUTOM<br>PLANAWEITING TRIAN AUTOM<br>PLANAWEI                               | - a x                                                          |
| Windows Savay                                                                                                    | HackCookWin32/Auto/AKSEMSK       Augh         202/46 Tin32 Autoin       Exp         PLAAAnteinowWin32/AutoinAksEMSK       Exp         202/46 Tin32 Autoin       Exp         202/46 Tin32 Autoin fuedoin       Exp         202/46 Tin32 Autoin fuedoin       Exp         202/46 Tin32 Autoin fuedoin       Exp         202/46 Tin32 Autoin fuedoin       Exp         202/46 Tin32 Autoin fuedoin       Exp         202/46 Tin32 Autoin fuedoin       Exp         202/46 Tin32 Autoin fuedoin       Exp         202/46 Tin32 Autoin fuedoin <t< td=""><td>- o ×</td></t<>                                                                                                    | - o ×                                                          |
| Windows Savay       ←       →       →       →       →       →       →       →       →       →       →       →       →       →       →       →       →       →       →       →       →       →       →       →       →       →       →       →       →       →       →       →       →       →       →       →       →       →       →       →       →       →       →       →       →       →       →       →       →       →       →       →       →       →       →       →       →       →       →       →       →       →       →       →       →       →       →                                                                                                    | HackGoodWin32/Auto/MASHARK       High         Data Hack       High         Data Hack                                                                                                    | - o x                                                          |
| Windows Savay                                                                                                    | HackbootWin32/Auto/MASEMASE<br>Buot/Automation<br>PUAAdventisingWin32/<br>Buot/Automation<br>PUAAdventisingWin32/<br>Buot/Automation<br>PUAAdventisingWin32/<br>PUAAdventisingWin32/<br>PUAAdven                                                                                           | - 0 X                                                          |
| Windows Savary       €       ■       ∞     None       ●     Vora & threat protection       №     Account protection       □     Apple a browser control       □     Device security       ♥     Device security       ♥     Device security       ●     Device security       ♦     Family options                                                                                                    | HackbootWin32/Auto/AKSEMARK       Figh         Discrete Trais action       Michael Michael                                                                                                    | - o x                                                          |
| Windows Savay       €       ■       ●       ●       ●       ●       ●       ●       ●       ●       ●       ●       ●       ●       ●       ●       ●       ●       ●       ●       ●       ●       ●       ●       ●       ●       ●       ●       ●       ●       ●       ●       ●       ●       ●       ●       ●       ●       ●       ●       ●       ●       ●       ●       ●       ●       ●       ●       ●       ●       ●       ●       ●       ●       ●       ●       ●       ●       ●       ●       ●       ●       ●       ●       ●       ● <t< td=""><td>HackbootWind2/Auto/MASHARR       Aug         Data Aug       Mage         Mage       Mage         Mage       Magee         Magee       Magee         Magee       Magee         Magee       Magee         Magee       Magee         Magee       Magee         Magee       Magee         Magee       Magee         Magee       Magee<!--</td--><td>- 0 X</td></td></t<> | HackbootWind2/Auto/MASHARR       Aug         Data Aug       Mage         Mage       Mage         Mage       Magee         Magee       Magee         Magee       Magee         Magee       Magee         Magee       Magee         Magee       Magee         Magee       Magee         Magee       Magee         Magee       Magee </td <td>- 0 X</td>                                                                                                    | - 0 X                                                          |
| Windows Savay       €       ■       ∞     Mone       ©     Vena Several Protection       №     Account protection       №     Frewal & retwork protection       □     App & browser control       □     Device security       ∞     Device security       ∞     Device performance & health       ∞     Family options                                                                                                    | HackbootWin32/Auto/MXSHAMS       High         Data year       Abbiotype         Machine year       High         Data year       High         Data y                                                                                                    | - 0 X                                                          |
| Windows Sandy       €       ■       ∞     Kone       ●     Vora & threat protection       №     Account protection       □     App & threaser control       □     Device security       ©     Device security       ©     Device security       ©     Device security       ©     Device security       §     Family options                                                                                                    | HackbootWind2Autor/MACHEMER<br>Deciver       Page         PAGe/Period Page       Page         Page Page       Page         Page Page       Page         Page Page       Page         Page Page       Page         Page Page       Page         Page Page       Page         Page Page       Page         Page Page       Page         Page Page       Page Page         Page Page       Page Page         Page Page Page       Page Page         Page Page Page Page Page Page Page Page       Page Page Page Page Page Page Page Page                                                                                                    | - o x                                                          |
| Windows Savay                                                                                                    | HackbootWind2/Auto/MACHEMER       Apple         Address of the apple and the apple and the                                                                                                    | - 0 X                                                          |
| Windows Savay       €       ■       ©     Hame       ©     Varia & threat protection       Account protection     Hit       □     App & threat protection       □     App & threat protection       □     App & threat protection       □     Device security       ♥     Device security       ♠     Family options                                                                                                    | HackbootWin32/Auto/MASHARS       Aug         Addressing       Maddressing         Maddressing       Los         Maddressing       Los <td>- 0 X</td>                                                                                                    | - 0 X                                                          |
| Windows Savay       €       B       B       D       None       C       Varia & threat protection       B       Account protection       B       D       B       D       B       D       B       B                                                                                                    | HackbodtWind2Audor/Additional       Audit         Decayer in this werning       The importance         Decayer in this werning       The importance                                                                                                    | - a x                                                          |
| Windows Savary                                                                                                    | <text><text><text><text><text><text><text><text><text><text><text><text><text><text><text></text></text></text></text></text></text></text></text></text></text></text></text></text></text></text>                                                                                                    | - 0 X                                                          |
| Windows Saway         €         ■         ●         ●         ●         ●         ●         ●         ●         ●         ●         ●         ●         ●         ●         ●         ●         ●         ●         ●         ●         ●         ●         ●         ●         ●         ●         ●         ●         ●         ●         ●         ●         ●         ●         ●         ●         ●         ●         ●         ●         ●         ●         ●         ●         ●         ●         ●         ●         ●         ●         ●         ●         ●         ●      <                                                                                                    | HackbodtWid2/Audo/MACHEME Arg         Maxee management         Maxee management         Maxee managem                                                                                                    | - 0 X                                                          |

4. Find exclusions , Add or remove them.

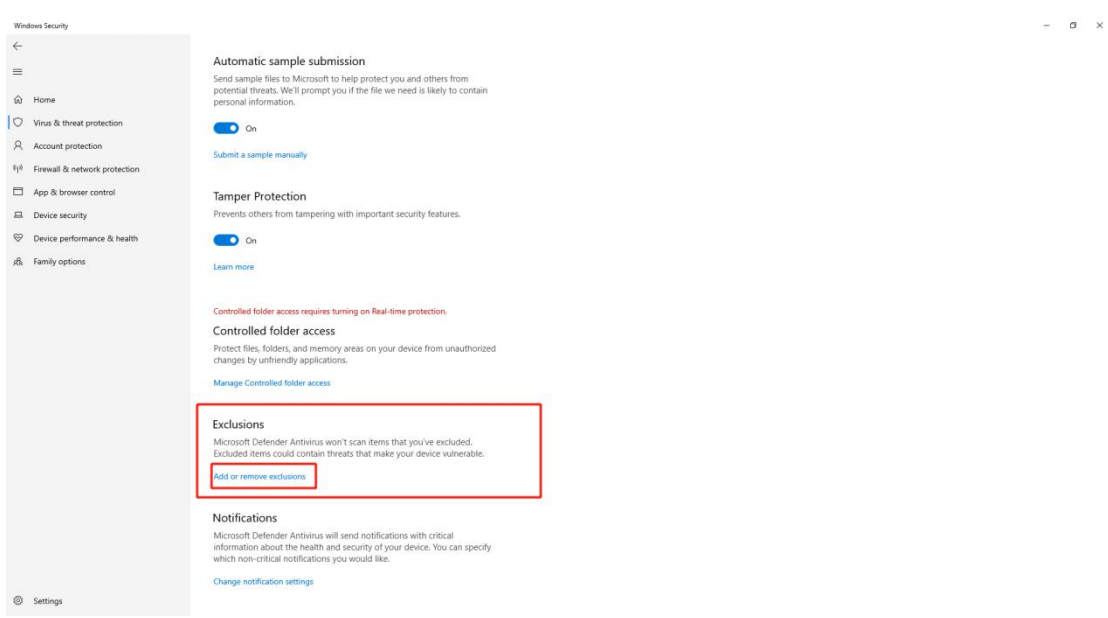

5.Add the AjDevTools installation package and try installing the software again.

| Windows Security                                     |                                                                                          | - 0                                                             | 9 | × |
|------------------------------------------------------|------------------------------------------------------------------------------------------|-----------------------------------------------------------------|---|---|
| ←                                                    | Exclusions                                                                               |                                                                 |   |   |
| =                                                    | Add or remove items that you want to exclude from Microsoft Defender<br>Antivirus scans. | Have a question?                                                |   |   |
| (a) Home                                             |                                                                                          | Get help                                                        |   |   |
| Virus & threat protection                            |                                                                                          | Help improve Windows Security                                   |   |   |
| Account protection     Firewall & network protection | + Add an exclusion                                                                       | Give us feedback                                                |   |   |
| App & browser control                                | \\192.168.1.139\集前额务\Tools\ <u>AjDevTools_V5.3.14_20220</u>                              | Change your privacy settings                                    |   |   |
| Device security                                      |                                                                                          | View and change privacy settings<br>for your Windows 10 device. | 1 |   |
| Solution Device performance & health                 |                                                                                          | Privacy settings                                                |   |   |
| db. Family options                                   |                                                                                          | Privacy dashboard<br>Privacy Statement                          |   |   |
|                                                      |                                                                                          |                                                                 |   |   |
| Settings                                             |                                                                                          |                                                                 |   |   |
|                                                      |                                                                                          |                                                                 |   |   |